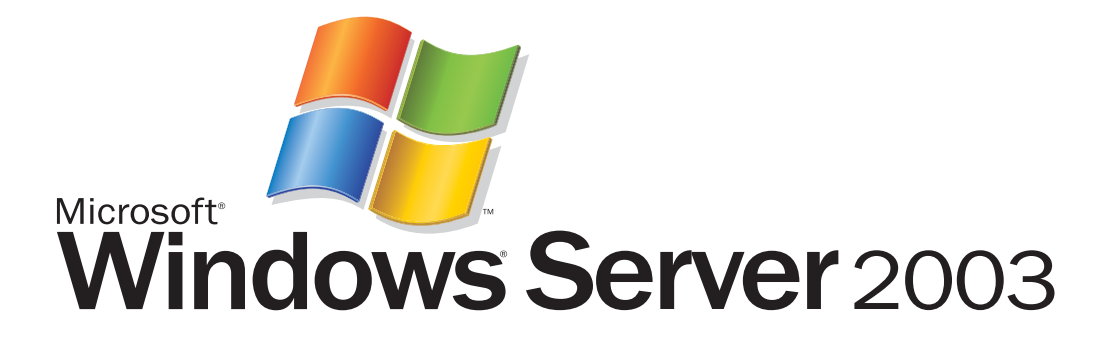

# Windows Update mit Software Update Services Ver 1.0

Autor: Mag Georg Steingruber Veröffentlicht: August 2003 Feedback oder Anregungen:i-georgs@microsoft.com

#### Abstract

Mit den Software Update Services werden alle Workstations und Clients am aktuellsten Stand der Security Updates und Hotfixes gehalten.

| Inhalt                                      |
|---------------------------------------------|
| 1 Übersicht 3                               |
| 2 Installation des Software Update Servers4 |
| 3 Software Update Service Client15          |
| 4 Anhang: SUS Server auf Windows 2000       |

# 1 Übersicht

Um ein sicheres IT-System zu betreiben, ist es unbedingt erforderlich, dass Sie Ihr IT – System durch Hotfixes und Servicepacks am aktuellsten Stand der Sicherheit halten. Die Software Update Services bieten eine einfache Möglichkeit, Server und Workstations zentral zu aktualisieren. Der Software Update Server synchronisiert in zu definierenden Zeiten seine Hotfixes und Servicepacks mit einem Microsoft Rechner. Der Administrator des Systems definiert dann über Gruppenrichtlinien, wann die Hotfixes und Servicepacks auf den Workstations eingespielt werden.

Der Administrator braucht dann nur von Zeit zu Zeit neue Updates zentral über eine Intranetanwendung "approven" (=freigeben), um seine IT-Infrastruktur auf dem aktuellsten Stand der Sicherheit zu halten.

# 2 Installation des Software Update Servers

#### Voraussetzungen:

- Vorhandenseion eines Active Directory
- Vorhandensein des Internet Informationsdienstes auf dem SUS Server

#### Installation:

- Installieren Sie den Webserver IIS 6.0 (siehe Step by Step Dokumentation)
- Laden Sie die Software Update Services von folgender Internet Adresse: <u>http://www.microsoft.com/windows2000/windowsupdate/sus</u>

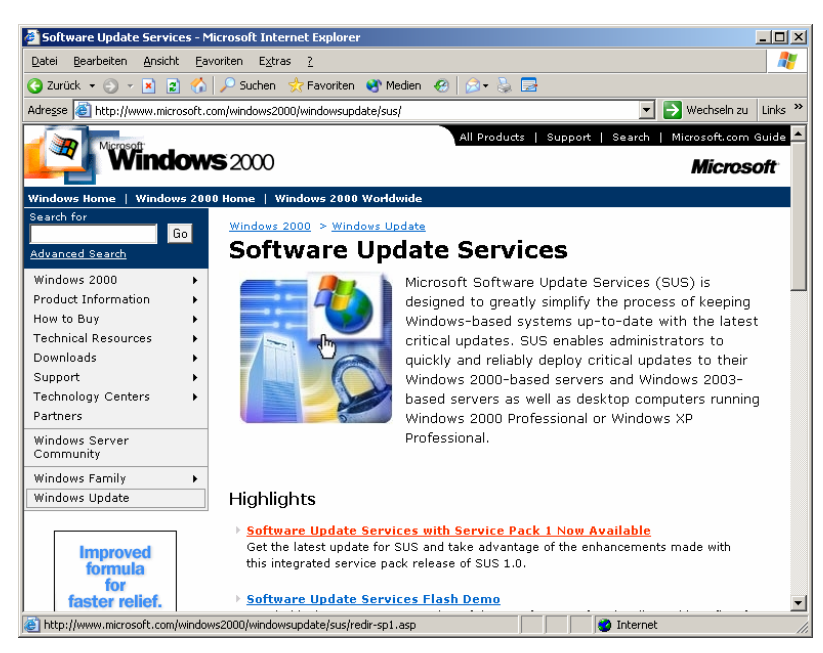

• Folgen Sie dem Downloadlink auf dieser Seite

| 🗿 Download details: Software Update Services Server 1.0 with Service Pack 1 - Microsoft Internet Explorer                                           |                                                                                                    |                                 |         |                                        |
|----------------------------------------------------------------------------------------------------|----------------------------------------------------------------------------------------------------|---------------------------------|---------|----------------------------------------|
| Datei Bearbeiten Ansicht Eavoriten Extras ?                                                                                                    |                                                                                                    |                                 |         |                                        |
| 😮 Zurück 🔻 🕥 🖌 📓 🐔 🔎 Suchen 👷 Favoriten 👋 Medien 🕢 😥 🎭 🔜                                                                                            |                                                                                                    |                                 |         |                                        |
| Adregse 🗃 http://www.microsoft.com/downloads/details.aspx?FamilyId=A7AA96E4-6E41-4F54-972C-AE66A4E4BF6C&dis 🔽 🎅 Wechseln zu 🛛 Links 🌺               |                                                                                                    |                                 |         |                                        |
| Products   Downloads   Support   Search   Worldwide   Microsoft                                                                                     |                                                                                                    |                                 |         |                                        |
| Microsoft Home                                                                                                    |                                                                                                    |                                 |         |                                        |
| Download Center Home                                                                                                    | Software Unda                                                                                                    | te Services Server 1            | ∩ wi    | th Service Pack 1                      |
| Download Categories                                                                                                    | bortmare opue                                                                                                    |                                 | 10 111  |                                        |
| Games                                                                                                    | Microsoft Software Upc                                                                                                    | late Services (SUS) Server 1.0  | with Se | rvice Pack 1 (SP1) enables             |
| DirectX                                                                                                    | administrators to deplo                                                                                                    | y critical updates to Windows 2 | 000-ba: | sed, Windows XP, and                   |
| Internet                                                                                                    | Windows Server 2003                                                                                                    | computers.                      |         |                                        |
| Windows (Security &<br>Updates)                                                                                                    | Quick Info                                                                                                    |                                 |         |                                        |
| Windows Media                                                                                                    | File Name:                                                                                                    | SUS10SP1.exe                    |         | Software Update<br>Services Server 1.0 |
| Drivers                                                                                                    | Download Size:                                                                                                    | 33009 KB                        |         | with Service Pack 1                    |
| Office and Home<br>Applications                                                                                                    | Date Published:                                                                                                    | 1/31/2003                       |         | Download                               |
| Mobile Devices                                                                                                    | Varcian                                                                                                    | E 4 9690 9EE2                   |         | Change language                        |
| Macintosh & Other<br>Platforms                                                                                                    | ¥CI 31011.                                                                                                    | 314.3030.2332                   |         | English Go                             |
| Server Applications                                                                                                    | Overview                                                                                                    |                                 |         |                                        |
| System Management SUS Server 1.0 with SP1 is designed to simplify the Related Resources Tools process of keeping your Windows-based computer up-to- |                                                                                                    |                                 |         |                                        |
| Development Resources date with the latest critical updates. SUS Server 1.0 with • SUS SP1 ADM Files                                                |                                                                                                    |                                 |         |                                        |
| Resources                                                                                                    | SP1 enables administrators to quickly and reliably deploy Critical undates to their Windows 2000-based servers as SUS SP1 Release Notes |                                 |         |                                        |
| Download Center Help                                                                                                    | well as to desktop computers running Windows 2000 SUS Deployment White                                                                  |                                 |         |                                        |
| Related Download Sites Professional or Windows XP Professional.                                                                                     |                                                                                                    |                                 |         |                                        |
| 🕘 Fertig                                                                                                    |                                                                                                    |                                 |         | 🙋 Internet                             |

• Zur Zeit sind die Software Update Services nur in Englisch verfügbar

| 🚖 \ \it0:                                       | 2-lehrer\c\$\Install                                                       |                                        |            |         |                     | _ 🗆 ×                             |
|-------------------------------------------------|----------------------------------------------------------------------------|----------------------------------------|------------|---------|---------------------|-----------------------------------|
| <u>D</u> atei                                   | <u>B</u> earbeiten <u>A</u> nsicht                                         | <u>Favoriten</u> E <u>x</u> tras       | 2          |         |                     | <u>1</u>                          |
| 🗢 Zurüa                                         | :k • => • 🗈   🔕                                                            | Suchen 🔁 Ordner 🤅                      | 3 P R :    | X 🗠 💷 - |                     |                                   |
| Adre <u>s</u> se                                | 📄 \\it02-lehrer\c\$\Ins                                                    | tall                                   |            |         |                     | 💌 🧬 Wechseln zu                   |
|                                                 |                                                                            |                                        |            | ĺ       |                     |                                   |
| Inst                                            | all                                                                        | CD 3                                   | HP         |         | Progs winim<br>fuer | age (erforderlich<br>Netzwerkboot |
| SUS10<br>Anwenc<br>Geände<br>Größe:<br>Attribut | <b>SP1.exe</b><br>Jung<br>ert: 07.07.2003 18:00<br>32,2 MB<br>:e: (Normal) | Software Update<br>Service ind SP1.exe | SUS10SP1.e | Xe      |                     |                                   |
| i<br>Typ: Anwe                                  | endung Größe: 32,2 MB                                                      |                                        |            | 32,2 MB | 📴 Lokales Intranet  | : //                              |

• Starten Sie SUS10SP1.EXE aus jenem Ordner, in den Sie die Software Update Services downgeloadet haben

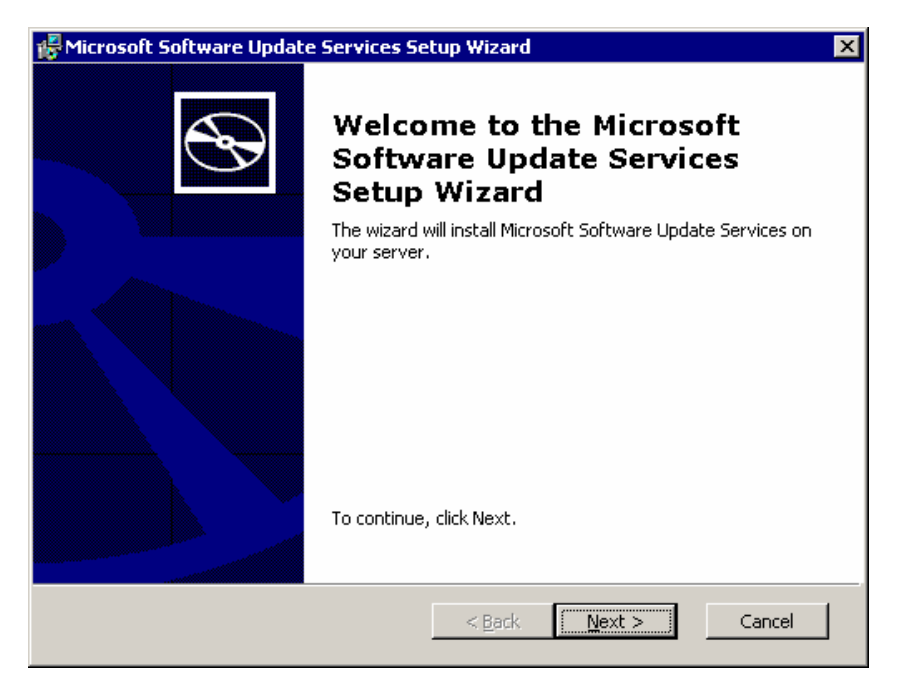

• Klicken Sie auf Next

| 률 Microsoft Software Update Services Setup Wizard 🛛 🗙                                                                                                    |
|----------------------------------------------------------------------------------------------------|
| End-User License Agreement         Please read the following license agreement carefully.                                                                                                    |
| Microsoft Software Update Services SP1                                                                                                    |
| SUPPLEMENTAL END USER LICENSE AGREEMENT FOR<br>MICROSOFT SOFTWARE ("Supplemental EULA")                                                                                                    |
| IMPORTANT: READ CAREFULLY - These Microsoft Corporation<br>("Microsoft") operating system components, including any "online" or<br>electronic documentation ("OS Components") are subject to the terms and<br>conditions of the agreement under which you have licensed the applicable<br>Microsoft operating system product described below (each an "End User |
| I accept the terms in the License Agreement                                                                                                    |
| C I do not accept the terms in the License Agreement                                                                                                    |
| < <u>B</u> ack <u>N</u> ext > Cancel                                                                                                    |

• Wählen Sie I accept the terms in the License Agreement

| 🛱 Microsoft Software                             | Update Services Setup Wizard                                                                  |
|--------------------------------------------------|-----------------------------------------------------------------------------------------------|
| <b>Choose setup type</b><br>Choose the kind of s | etup that best suits your needs.                                                              |
|                                                  | <b><u>Typical</u></b><br>Install Microsoft Software Update Services with default<br>settings. |
|                                                  | <b>C<u>u</u>stom</b><br>Customize your installation of Microsoft Software Update<br>Services. |
|                                                  |                                                                                               |
|                                                  | <u><b< u="">ack <u>N</u>ext &gt; Cancel</b<></u>                                              |

• Klicken Sie auf **Custom** 

| 🖟 Microsoft Software Update Services Setup Wizard                                                                                          | × |
|----------------------------------------------------------------------------------------------------|---|
| Choose file locations<br>Specify where to store the Microsoft Software Update Services Web site files<br>and the update files you approve. |   |
| Save Microsoft Software Update Services Web site files to this local folder:                                                               |   |
| C:\SUS\ Browse                                                                                                    |   |
| Update Storage<br>You can choose to store updates locally or direct clients to a Microsoft Windows Update<br>server.                       |   |
| ⊙ Save the updates to this local folder:                                                                                                   |   |
| C:\SUS\content\ Browse                                                                                                    |   |
| $\mathbf{C}$ Keep the updates on a Microsoft Windows Update server, to which I will direct clients                                         |   |
|                                                                                                    |   |
| < Back Next > Cancel                                                                                                    |   |

- Hier könnten Sie den Speicherort für die Hotfixes ändern
- Klicken Sie auf **Next**

| 🚰 Microsoft Software Update Services Setup Wizard                         |
|---------------------------------------------------------------------------|
| Language Settings                                                         |
| Choose the languages in which you would like the updates to be available. |
| Supported Languages                                                       |
| C English only                                                            |
| C All available languages                                                 |
| Specific languages:                                                       |
| Choose Languages                                                          |
|                                                                           |
|                                                                           |
| < <u>B</u> ack <u>N</u> ext > Cancel                                      |

- ٠
- Wählen Sie **Specific languages** Klicken Sie auf **Choose Languages** •

| 👼 Microsoft Software Upd | ate Services Setup Wi      | zard                     | X |
|--------------------------|----------------------------|--------------------------|---|
| Language Settings        |                            |                          |   |
| Choose the languages in  | which you would like the u | updates to be available. |   |
| Arabic                   | 🗖 Greek                    | Polish                   |   |
| Arabic enabled           | 🔲 Greek IBM                | 🥅 Portugese (Brazilian)  |   |
| 🔲 Chinese Simplified     | Hebrew                     | 🔲 Portugese (Standard)   |   |
| 🔲 Chinese Traditional    | Hebrew enabled             | Russian                  |   |
| Czech                    | 🗖 Hungarian                | 🗖 Slovak                 |   |
| 🗖 Danish                 | 🗖 Italian                  | 🗖 Slovenian              |   |
| Dutch                    | 🗖 Japanese                 | 🗖 Spanish                |   |
| 🔽 English                | 🗖 Japanese NEC             | Swedish                  |   |
| Finnish                  | 🗖 Korean                   | 🗖 Thai enabled           |   |
| French                   | Norwegian                  | 🗖 Turkish                |   |
| 🔽 German                 |                            |                          |   |
|                          |                            | OK Cancel                |   |

- Kreuzen Sie **German** und **English** an Klicken Sie auf **OK** •

| 🛃 Microsoft Software Update Services Setup Wizard                                                                                            | ×    |
|----------------------------------------------------------------------------------------------------|------|
| Handling new versions of previously approved updates                                                                                         | Ð    |
| Choose whether to automatically approve new versions of approved updates or<br>manually approve them at your convenience.                    |      |
| Update Approval Settings                                                                                                    |      |
| <ul> <li>Automatically approve new versions of approved updates</li> <li>I will manually approve new versions of approved updates</li> </ul> |      |
| < <u>B</u> ack <u>N</u> ext > Car                                                                                                    | ncel |

- Wählen Sie Automatically approve new versions of previously approved updates . Mit dieser Option wird z.Bsp. Internet Explorer 6.0 SP2 automatisch bestätigt, falls Sie Internet Explorer 6.0 SP1 bereits früher einmal bestätigt haben
- Klicken Sie auf Next

| 🛃 Microsoft Software Update Services Setup Wizard                                                                                          | X |
|----------------------------------------------------------------------------------------------------|---|
| Ready to install                                                                                                    | Э |
| To begin the installation, click Install. If you want to review or change any of your installation settings, click Back.                   |   |
| Specifying a download URL                                                                                                    |   |
| Computers running the Automatic Updates client should be configured to point to the<br>following URL to download updates:<br>http://ITMAIL |   |
| < <u>B</u> ack Install Cancel                                                                                                    |   |

- Merken Sie sich die Download URL, Unter dieser URL werden die Workstations den Software Update Server finden.
- Klicken Sie auf Install

| 🛃 Microsoft Software Update Services Setup Wizard                                                                | ×      |
|----------------------------------------------------------------------------------------------------|--------|
| Installing Microsoft Software Update Services                                                                    | Ð      |
| Please wait while the Setup Wizard installs Microsoft Software Update Services<br>This may take several minutes. |        |
| Status: Copying new files                                                                                        |        |
|                                                                                                    |        |
|                                                                                                    |        |
|                                                                                                    |        |
|                                                                                                    |        |
|                                                                                                    |        |
|                                                                                                    |        |
|                                                                                                    |        |
| < <u>B</u> ack <u>N</u> ext >                                                                                    | Cancel |

• Warten Sie bis der Software Update Server installiert ist

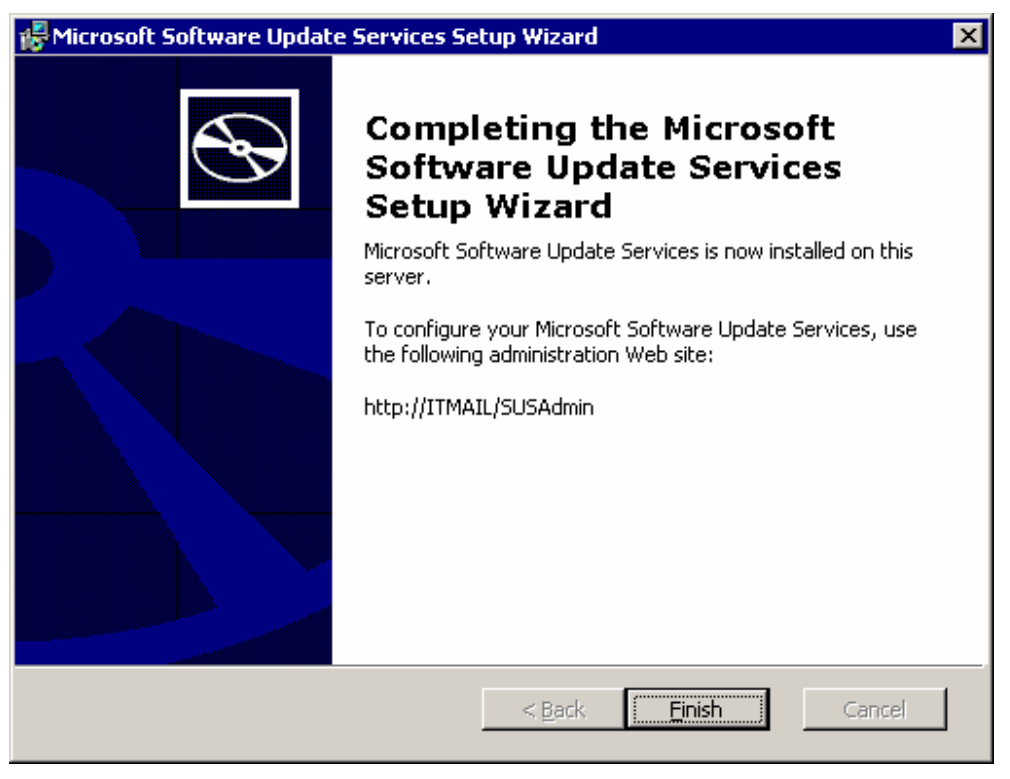

Klicken Sie auf Finish

### 3 Wartung des Software Update Servers

- Starten Sie Ihren Internet Explorer
- Geben Sie unter Adresse: http://servername/susadmin ein, wobei servername natürlich durch Ihren Servernamen ersetzt werden muss

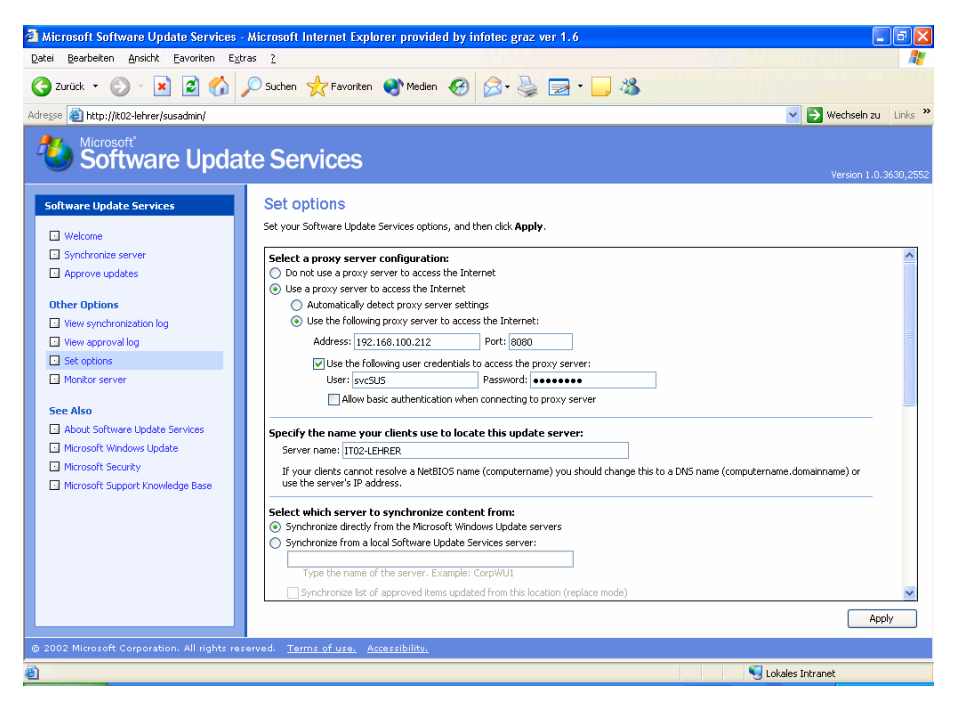

- Über Set options können Sie das Verhalten des SUS Servers beeinflussen
  Wichtig ist die Einstellung des Proxyservers, damit der SUS Server den
- Microsoft Update Server übers Internet erreichen kann

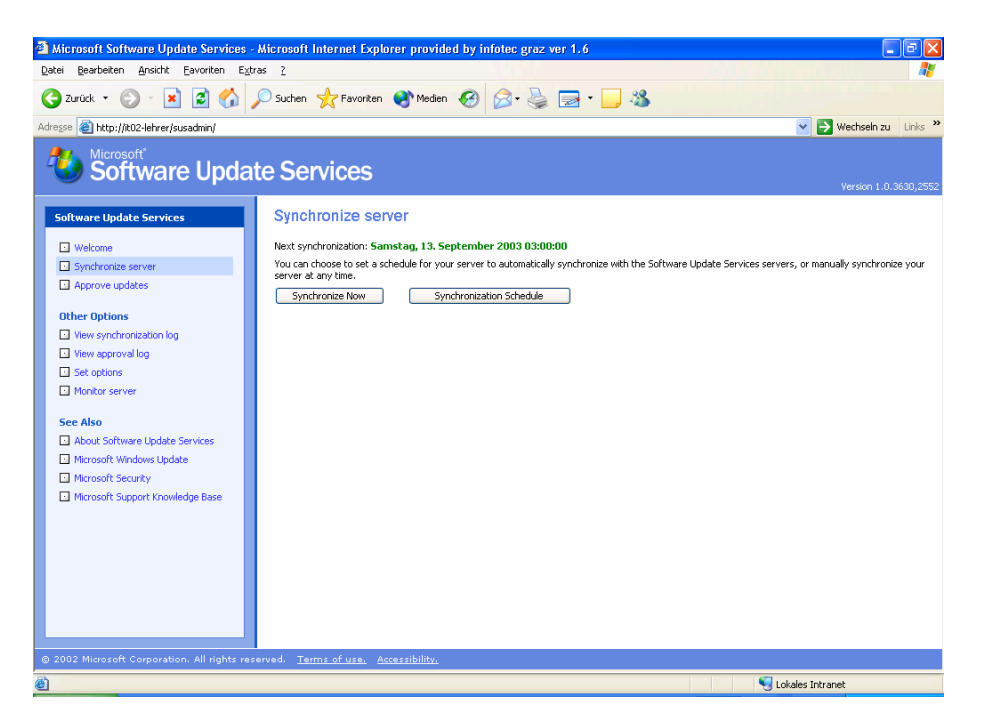

• Über Synchronize server können Sie den Synchronisationsvorgang starten

| 🗿 Microsoft Software Update Services -                                  | Microsoft Internet Explorer provided by infotec graz ver 1.6                                                                                                    |
|-------------------------------------------------------------------------|----------------------------------------------------------------------------------------------------|
| Datei Bearbeiten Ansicht Eavoriten Extra                                | as <u>?</u>                                                                                                    |
| 🚱 Zurück 🝷 🕥 🔸 🗾 🛃 🎸                                                    | 🔎 Suchen 🤺 Favoriten 🜒 Medien 🤣 🎯 - 嫨 🚍 - 🛄 🦓                                                                                                    |
| Adresse 🕘 http://it02-lehrer/susadmin/                                  | Vechseln zu Links *                                                                                                    |
| Software Updat                                                          | Version 1.0.3630,2552                                                                                                    |
| Software Update Services                                                | Synchronize server                                                                                                    |
| 🖸 Welcome                                                               | Next synchronization: Samstag, 13. September 2003 03:00:00                                                                                                    |
| Synchronize server                                                      | You can choose to set a schedule for your server to automatically synchronize with the Software                                                                                                    |
| Approve updates                                                         | Synchronize Now Synchronize Solution Schedule                                                                                                    |
| Other Options                                                           |                                                                                                    |
| <ul> <li>View synchronization log</li> <li>View approval log</li> </ul> | Downloading updates from the Microsoft Windows Update server                                                                                                    |
| Set options                                                             | Catalog Download Progress (96% complete)                                                                                                    |
| Monitor server                                                          |                                                                                                    |
| See Also                                                                | Cancel                                                                                                    |
| About Software Update                                                   |                                                                                                    |
| © 2002 Microsoft Corporation. All rights rese                           | erved. <u>Terms of use.</u> <u>Accessibility.</u>                                                                                                    |
| Ertig                                                                   | Since the second second |

• Falls Sie die Synchronisation automatisieren wollen, so klicken Sie auf **Synchronization schedule** 

| 🗿 Schedule Synchronization Web Page Dialog 🛛 🛛 🔀                                                                        |            |           |  |  |  |
|----------------------------------------------------------------------------------------------------|------------|-----------|--|--|--|
| <ul> <li>Do not synchronize on a schedule</li> <li>Synchronize using this schedule:<br/>At this time: 03:00 </li> </ul> |            |           |  |  |  |
| On the following day(s):                                                                                                |            |           |  |  |  |
| O Weekly                                                                                                    |            |           |  |  |  |
| Sunday                                                                                                    | 🔘 Monday   | 🔿 Tuesday |  |  |  |
| 🔿 Wednesday                                                                                                    | 🔿 Thursday | 🔿 Friday  |  |  |  |
| 🔿 Saturday                                                                                                    |            |           |  |  |  |
| Number of synchronization retries to attempt on a scheduled synchronized                                                |            |           |  |  |  |
| failure: 3 💌                                                                                                    |            |           |  |  |  |
| OK Cancel                                                                                                    |            |           |  |  |  |

• In diesem Dialog bestimmen Sie die Uhrzeit und Häufigkeit des Synchronisationsvorgangs

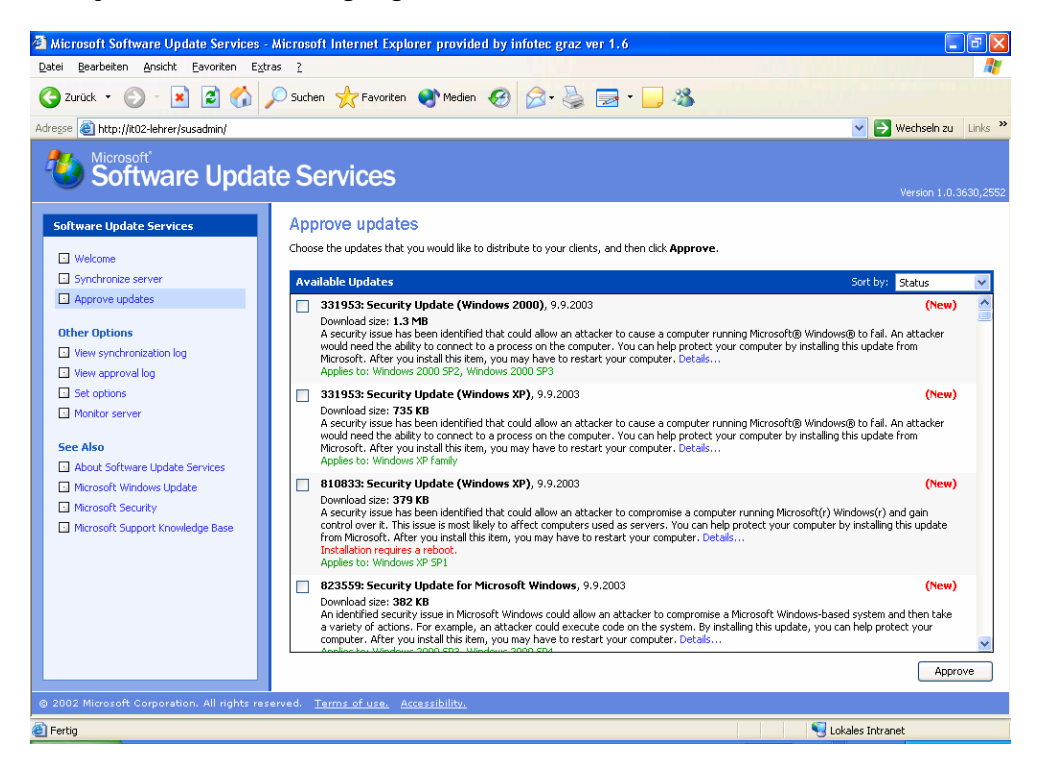

- Über Approve updates müssen Sie jene Updates und Hotfixes bestätigen, die Sie auf Ihre Workstations übertragen wollen
- Sie müssen diesen Vorgang immer wiederholen, um die neuesten Hotfixes auch wirklich zu bestätigen
- Um die Hotfixes zu bestätigen, kreuzen Sie die Hotfixes an
- Klicken Sie auf Approve

| Software Update Services Web Page Dialog                                                                                                    | × |  |  |  |
|----------------------------------------------------------------------------------------------------|---|--|--|--|
| For the following updates:                                                                                                    |   |  |  |  |
| 331953: Security Update (Windows 2000)                                                                                                    |   |  |  |  |
| 810833: Security Update (Windows XP)                                                                                                    |   |  |  |  |
| Please read the following license agreement. Press the PAGE DOWN key to see the rest of the agreement.                                                                                                    | , |  |  |  |
| MICROSOFT WINDOWS UPDATE                                                                                                    |   |  |  |  |
| SUPPLEMENTAL END USER LICENSE AGREEMENT FOR<br>MICROSOFT SOFTWARE ("Supplemental EULA")                                                                                                    |   |  |  |  |
| IMPORTANT: READ CAREFULLY - These Microsoft Corporation<br>("Microsoft") operating system components, including any<br>"online" or electronic documentation ("OS Components") are<br>subject to the terms and conditions of the agreement under | • |  |  |  |
| Do you accept the terms of the pending License Agreement?                                                                                                    |   |  |  |  |
| If you choose Don't Accept, install will close. To install you must accept this agreement.                                                                                                    |   |  |  |  |
| Accept Don't Accept                                                                                                    |   |  |  |  |

• Bestätigen Sie mit Accept

# 4 Software Update Service Client

Die Workstations werden über Gruppenrichtlinien im Active Directory gesteuert. Um einzurichten, wann und wie die Hotfixes auf Ihre Workstations und Server übertragen werden, starten Sie Active Directory Benutzer und Computer

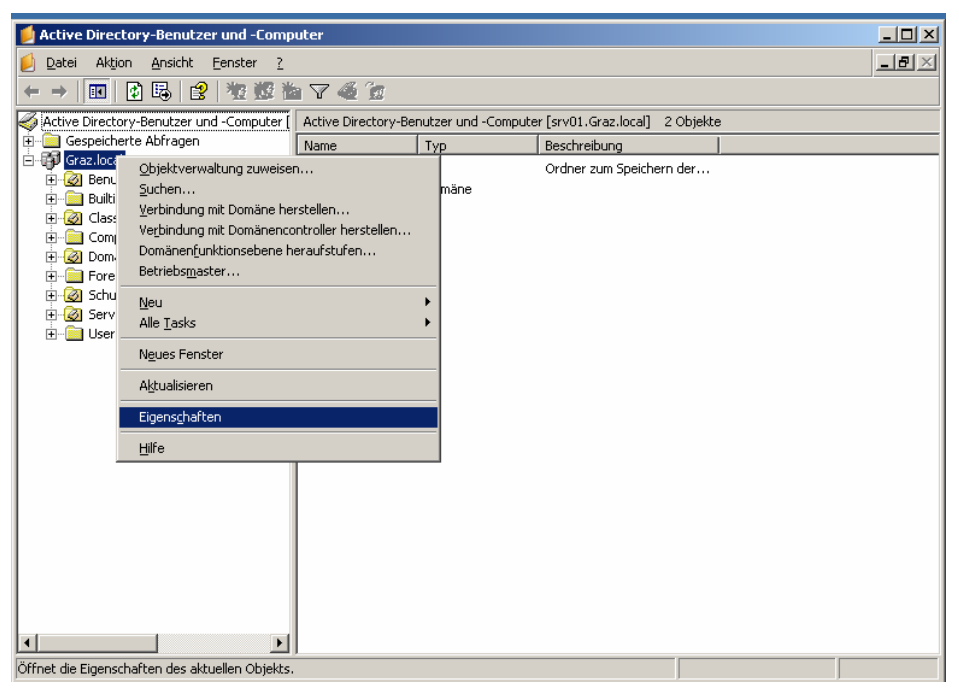

- Starten Sie Start Verwaltung Active Directory Benutzer und Computer
- Rechtsklicken Sie die Domäne
- Wählen Sie Eigenschaften

|                                                                         | araciiocai                                                                                       |                                                                        |                                                   | <u> </u>                                        |
|-------------------------------------------------------------------------|--------------------------------------------------------------------------------------------------|------------------------------------------------------------------------|---------------------------------------------------|-------------------------------------------------|
| Allgemein Verwa                                                         | altet von Grupper                                                                                | nrichtlinie                                                            |                                                   |                                                 |
| E Aktu                                                                  | elle Gruppenrichtli                                                                              | nienobjekt-Ve                                                          | erknüpfungen fi                                   | .ir Graz                                        |
| Gruppenrichtlin                                                         | ienobjekt-Verknup                                                                                | fungen                                                                 | Kein Vorra                                        | Deakti                                          |
| S Default Dor                                                           | main Policy                                                                                      |                                                                        |                                                   |                                                 |
|                                                                         |                                                                                                  |                                                                        |                                                   |                                                 |
|                                                                         |                                                                                                  |                                                                        |                                                   |                                                 |
|                                                                         |                                                                                                  |                                                                        |                                                   |                                                 |
|                                                                         |                                                                                                  |                                                                        |                                                   |                                                 |
| Des Gruppeprick                                                         | tlinionobiekt mit de                                                                             | r höchsten 🗆                                                           | riorität stabt an                                 | orator Stollo                                   |
| Das Gruppenrich<br>Die Liste wurde v                                    | ntlinienobjekt mit de<br>von w2k3georgs.G                                                        | er höchsten P<br>raz.local erha                                        | triorität steht an<br>alten.                      | erster Stelle.                                  |
| Das Gruppenrich<br>Die Liste wurde f                                    | ntlinienobjekt mit de<br>von w2k3georgs.G<br>Hinzufijgen                                         | r höchsten F<br>raz.local erha                                         | triorität steht an<br>alten.                      | erster Stelle.                                  |
| Das Gruppenrich<br>Die Liste wurde t                                    | ntlinienobjekt mit de<br>von w2k3georgs.G<br><u>H</u> inzufügen                                  | er höchsten F<br>raz.local erha<br>B <u>e</u> arbei                    | triorität steht an<br>alten.<br>Naften N          | erster Stelle.<br>ach oben                      |
| Das Gruppenrich<br>Die Liste wurde v<br><u>N</u> eu<br><u>O</u> ptionen | ntlinienobjekt mit de<br>von w2k3georgs.G<br><u>H</u> inzufügen<br>Löschen                       | er höchsten P<br>raz.local erha<br><u>Be</u> arbei<br>Ejgensch         | triorität steht an<br>alten.<br>Iten N<br>aften N | erster Stelle.<br>ach oben<br>ach <u>u</u> nten |
| Das Gruppenrich<br>Die Liste wurde v<br><u>N</u> eu<br>Optionen         | ntlinienobjekt mit de<br>von w2k3georgs.G<br><u>H</u> inzufügen<br>Löschen<br>rerbung deaktivier | er höchsten F<br>raz.local erhä<br>B <u>e</u> arbei<br>Eigenscha<br>en | triorität steht an<br>alten. N<br>aften N         | erster Stelle.<br>ach oben<br>ach ynten         |

- Markieren Sie Default Domain Policy
- Klicken Sie auf Bearbeiten

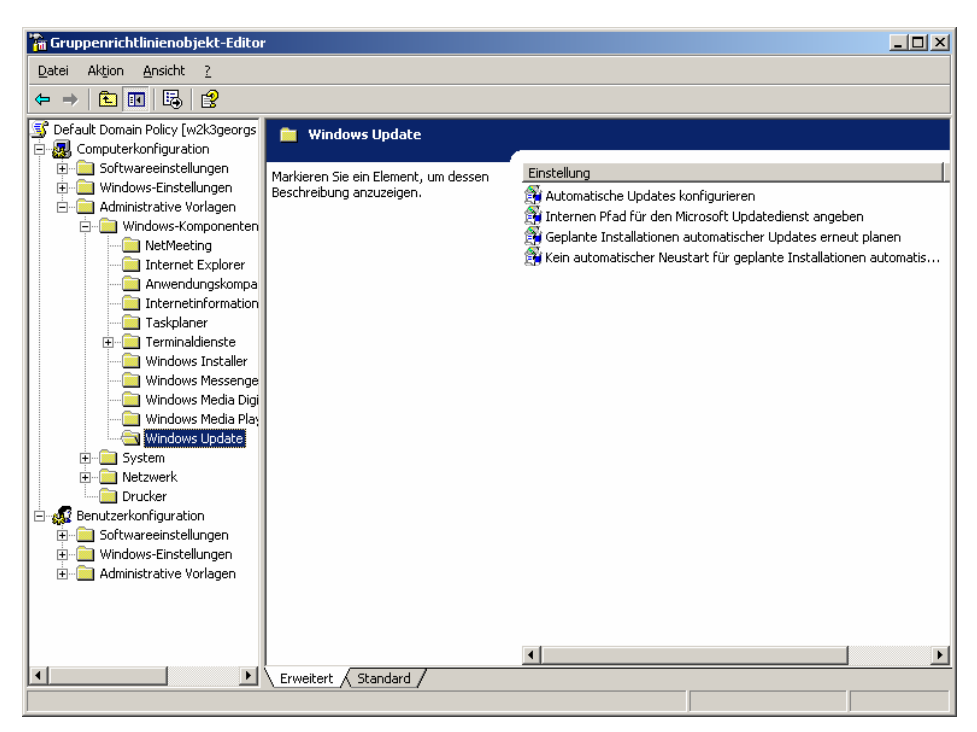

 Öffnen Sie den Zweig Computerkonfiguration – Administrative Vorlagen – Windows Komponenten – Windows Update

| Eigenschaften von Automatische Updates konfigurieren 🛛 🤗 🗴                           |  |  |  |  |
|--------------------------------------------------------------------------------------|--|--|--|--|
| Einstellung Erklärung                                                                |  |  |  |  |
| 斜 Automatische Updates konfigurieren                                                 |  |  |  |  |
| O Nicht <u>k</u> onfiguriert                                                         |  |  |  |  |
| <u>Aktiviert</u>                                                                     |  |  |  |  |
| O Deaktiviert                                                                        |  |  |  |  |
| Automatische Updates konfigurieren:                                                  |  |  |  |  |
| 4 - Autom. Downloaden und laut Zeitplan 💌                                            |  |  |  |  |
| Folgende Einstellungen sind nur erforderlich<br>und gelten nur, wenn 4 gewählt wird. |  |  |  |  |
| Geplanter Installationstag: 0 - Täglich                                              |  |  |  |  |
| Geplante Installationszeit: 03:00                                                    |  |  |  |  |
|                                                                                      |  |  |  |  |
| Unterstützt auf: Windows Server 2003-Produktfamilie, XP SP1, 2000 S                  |  |  |  |  |
| Vorherige Einstellung Nächste Einstellung                                            |  |  |  |  |
| OK Abbrechen Ü <u>b</u> ernehmen                                                     |  |  |  |  |

- Stellen Sie ein, wann und wie oft Hotfixes vom SUS Server downgeloadet und installiert werden sollen
- Klicken Sie auf Nächste Einstellung

| Eigenschaften von Internen Pfad für den Microsoft Updatedien? 🗙     |  |  |  |  |
|---------------------------------------------------------------------|--|--|--|--|
| Einstellung Erklärung                                               |  |  |  |  |
| 🗿 Internen Pfad für den Microsoft Updatedienst angeben              |  |  |  |  |
| C Nicht konfiguriert                                                |  |  |  |  |
| ● <u>A</u> ktiviert                                                 |  |  |  |  |
| ◯ <u>D</u> eaktiviert                                               |  |  |  |  |
| Interner Updatedienst zum Ermitteln von Updates:                    |  |  |  |  |
| http://SUS                                                          |  |  |  |  |
| Intranetserver für die Statistiken:                                 |  |  |  |  |
| http://SUS                                                          |  |  |  |  |
| (Beispiel: http://IntranetUpd01)                                    |  |  |  |  |
|                                                                     |  |  |  |  |
|                                                                     |  |  |  |  |
| Unterstützt auf: Windows Server 2003-Produktfamilie, XP SP1, 2000 S |  |  |  |  |
| Vorherige Einstellung Nächste Einstellung                           |  |  |  |  |
| OK Abbrechen Ü <u>b</u> ernehmen                                    |  |  |  |  |

- Stellen Sie hier die URL ein, die Sie im Abschlussdialog bei der Installation des SUS Servers erhalten haben
- Klicken Sie auf Nächste Einstellung

| Eigenschaften von Geplante Installationen automatischer Upd ? 🗙     |  |  |  |
|---------------------------------------------------------------------|--|--|--|
| Einstellung Erklärung                                               |  |  |  |
| 🛱 Geplante Installationen automatischer Updates erneut planen       |  |  |  |
| C Nicht <u>k</u> onfiguriert                                        |  |  |  |
| <u>Aktiviert</u>                                                    |  |  |  |
| O Deaktiviert                                                       |  |  |  |
|                                                                     |  |  |  |
| Unterstützt auf: Windows Server 2003-Produktfamilie, XP SP1, 2000 S |  |  |  |
| Vorherige Einstellung                                               |  |  |  |
| OK Abbrechen Obernehmen                                             |  |  |  |

• Definieren Sie, wie lange nach dem Systemstart gewartet werden soll, bis verpasste Installationszeitpunkte nachgeholt werden.

- Falls das automatische Update um 3:00 Früh stattfinden sollte und zu diesem Zeitpunkt die Workstations nicht eingeschaltet war, so wird die Installation 1 Minute nach dem nächsten Start der Workstation nachgeholt
- Klicken Sie auf Nächste Einstellung

| Eigenschaften von Kein automatischer Neustart für geplante I… 🎦 🗙       |
|-------------------------------------------------------------------------|
| Einstellung Erklärung                                                   |
| 🗿 Kein automatischer Neustart für geplante Installationen automatischer |
| C Nicht <u>k</u> onfiguriert                                            |
| ⊙ ≜ktiviert                                                             |
| © <u>D</u> eaktiviert                                                   |
|                                                                         |
|                                                                         |
|                                                                         |
|                                                                         |
|                                                                         |
|                                                                         |
|                                                                         |
|                                                                         |
| Unterstützt auf: Windows Server 2003-Produktfamilie, XP SP1, 2000 S     |
| Vorherige Einstellung Nächste Einstellung                               |
|                                                                         |
| OK Abbrechen Ü <u>b</u> ernehmen                                        |

- Damit die Workstations nicht während des Arbeitens neu gestartet werden, aktivieren Sie diese Richtlinie
- Klicken Sie auf OK
- Vergessen Sie bitte nicht, regelmäßig am SUS Server die neu geladenen Hotfixes zu bestätigen!!

Ab nun sind die Workstations und Server Ihrer gesamten Domäne automatisch immer am aktuellsten Stand.

# 5 Anhang: SUS Server auf Windows 2000

In Windows 2000 sind die SUS Einstellungen in den Gruppenrichtlinien noch nicht integriert. Um die Gruppenrichtlinie zu erweitern, müssen Sie die ADM – Datei aus dem Internet laden und unter Administrative Vorlagen in den Gruppenrichtlinien hinzufügen.

Laden Sie die SUS SP1 ADM Files von folgender Internet Adresse:
 <u>http://www.microsoft.com/windows2000/windowsupdate/sus</u>

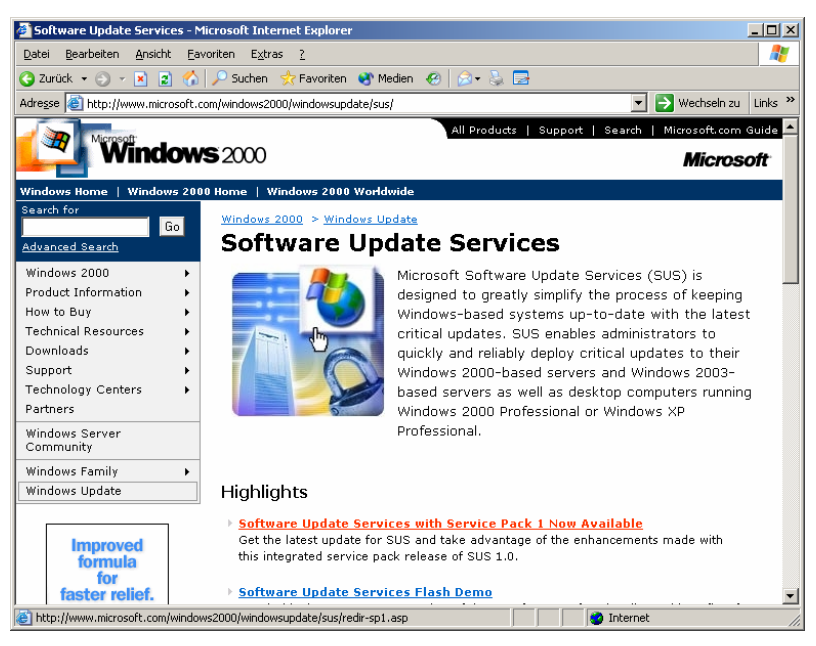

• Folgen Sie dem Downloadlink auf dieser Seite

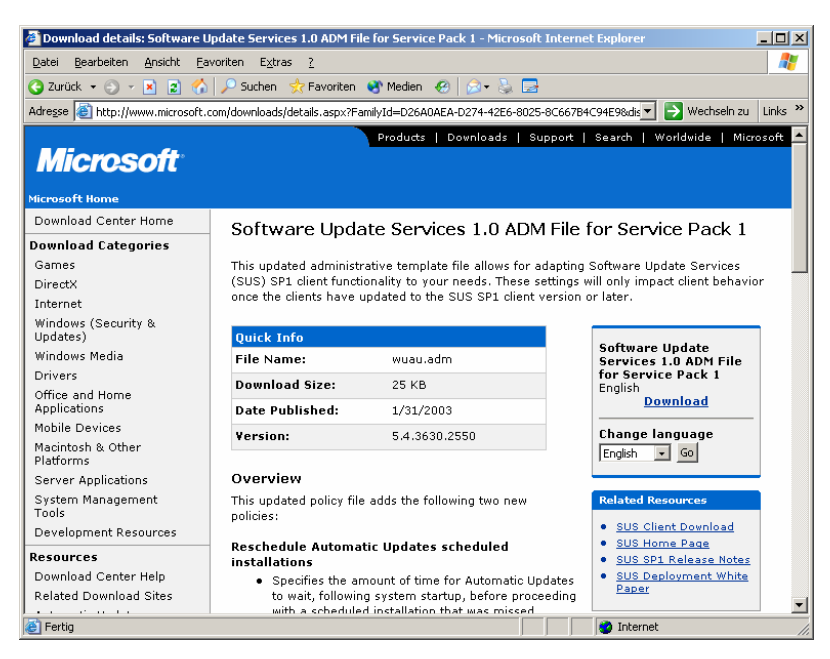

Klicken Sie auf den Download Link

| Dateidov | vnload 🔀                                                                                                    |  |  |  |  |
|----------|----------------------------------------------------------------------------------------------------|--|--|--|--|
| ?        | Einige Dateien können auf dem Computer Schaden anrichten.<br>Wenn die Dateiinformationen unten verdächtig aussehen oder Sie<br>der Quelle nicht völlig vertrauen, sollten Sie die Datei weder öffnen<br>noch speichern. |  |  |  |  |
|          | Dateiname: wuau.adm                                                                                                    |  |  |  |  |
|          | Dateityp:                                                                                                    |  |  |  |  |
|          | Von: download.microsoft.com                                                                                                    |  |  |  |  |
|          | Soll die Datei geöffnet oder auf dem Computer gespeichert werden?          Öffnen       Speichern       Abbrechen       Details         Vor dem Öffnen dieses Dateityps immer bestätigen                                |  |  |  |  |

Klicken Sie auf Speichern

| Speichern unter                    |                     |               |   |       |     | ? ×               |
|------------------------------------|---------------------|---------------|---|-------|-----|-------------------|
| Spejchern in:                      | 🛅 Install           |               | • | G 🖻 🖻 | ∙   |                   |
| Zuletzt<br>verwendete D<br>Oesktop | E3EEVADEU)          |               |   |       |     |                   |
| Eigene Dateien                     |                     |               |   |       |     |                   |
| Arbeitsplatz                       |                     |               |   |       |     |                   |
| Netzwerkumge                       | Datei <u>n</u> ame: | wuau.adm      |   | •     | ] [ | <u>S</u> peichern |
| bung                               | Datei <u>t</u> yp:  | .adm-Dokument |   | •     | -   | Abbrechen         |

- Wählen Sie einen Installationsordner
- Klicken Sie auf Speichern

| Download beende                                    | t                                                   |                    |           |  |
|----------------------------------------------------|-----------------------------------------------------|--------------------|-----------|--|
| Download abgeschlossen                             |                                                     |                    |           |  |
| Gespeichert:                                       |                                                     |                    |           |  |
| wuau.adm von dov                                   | vnload.microsoft.                                   | com                |           |  |
| Übertragen:<br>Download nach:<br>Übertragungsrate: | 24,5 KB in 1 Seł<br>C:\Install\wuau<br>24,5 KB/Sek. | k.<br>.adm         |           |  |
| I Uialogfeld nach                                  | n Beendigung des                                    | Downloads schliel: | beni      |  |
|                                                    | 84                                                  |                    |           |  |
|                                                    | U <u>i</u> fnen                                     | Urdner offnen      | Schließen |  |

• Klicken Sie auf Schließen

| 💋 Active Directory-Benutzer und -Computer                                                                                                    |                                                                              |                                                      |      |                      |       |  |
|----------------------------------------------------------------------------------------------------|------------------------------------------------------------------------------|------------------------------------------------------|------|----------------------|-------|--|
| Datei Aktion Ansicht Fenster ?                                                                                                    |                                                                              |                                                      |      |                      | _ 뭔 × |  |
| ←→                                                                                                    |                                                                              |                                                      |      |                      |       |  |
| Active Directory-Benutzer und -Computer [ Active Directory-Benutzer und -Computer [sry01.Graz.local] 2 Objekte                                                                                                    |                                                                              |                                                      |      |                      |       |  |
| Gespeicherte Abfragen                                                                                                    |                                                                              | Name 7                                               | Гур  | Beschreibung         |       |  |
| Image: State of the state of the state | tung zuweisei<br>iit Domäne he<br>iit Domänenco<br>(tionsebene h<br>er<br>er | n<br>rstellen<br>introller herstellen<br>eraufstufen | mäne | Ordner zum Speichern | der   |  |
| Öffnet die Eigenschaften des aktue                                                                                                    | ellen Objekts.                                                               | ,                                                    |      |                      |       |  |

- Starten Sie Start Verwaltung Active Directory Benutzer und Computer
  Rechtsklicken Sie die Domäne
  Wählen Sie Eigenschaften

| Eigenschaften vor                    | n Graz.local                             |                                                  | ? ×                  |  |
|--------------------------------------|------------------------------------------|--------------------------------------------------|----------------------|--|
| Allgemein Verwa                      | ltet von Grupper                         | richtlinie                                       |                      |  |
| E Aktu                               | elle Gruppenrichtlir                     | nienobjekt-Verknüpfung                           | en für Graz          |  |
| Gruppenrichtlin                      | ienobjekt-Verknüpl                       | fungen Kein Vor                                  | ra Deakti            |  |
| S Default Don                        | nain Policy                              | -                                                |                      |  |
|                                      |                                          |                                                  |                      |  |
|                                      |                                          |                                                  |                      |  |
|                                      |                                          |                                                  |                      |  |
|                                      |                                          |                                                  |                      |  |
| Das Gruppenrich<br>Die Liste wurde v | tlinienobjekt mit de<br>von w2k3georgs.G | r höchsten Priorität steh<br>raz.local erhalten. | it an erster Stelle. |  |
|                                      |                                          |                                                  |                      |  |
| Neu                                  | Hinzulugen                               | Bearbeiten                                       | N <u>a</u> ch oben   |  |
| Optionen                             | <u>L</u> öschen                          | Ejgenschaften                                    | Nach <u>u</u> nten   |  |
| Bichtlinienvererbung deaktivieren    |                                          |                                                  |                      |  |
|                                      | (                                        | OK Abbrecher                                     | Übernehmen           |  |

- Markieren Sie Default Domain Policy Klicken Sie auf Bearbeiten •
- •

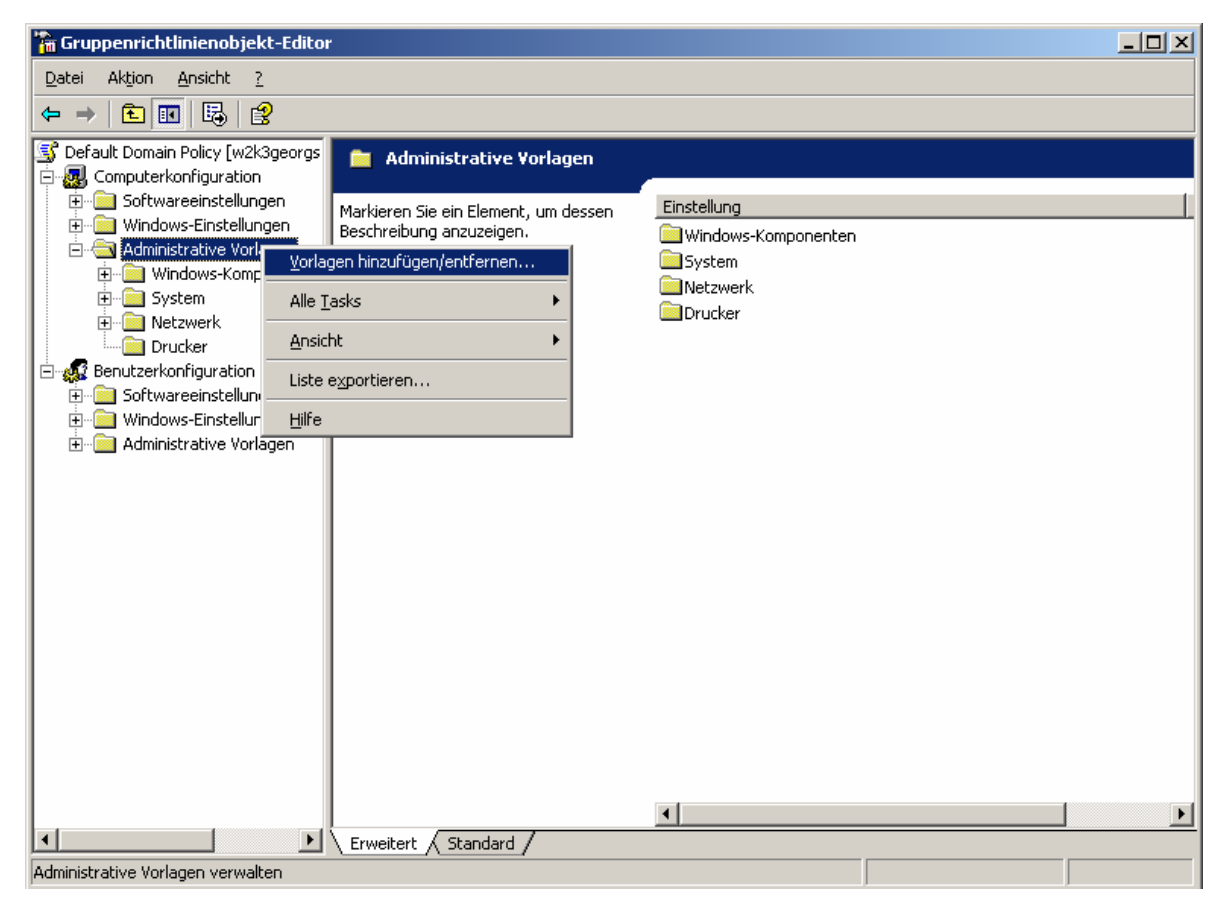

- Rechtsklicken Sie auf Computerkonfiguration-Administrative Vorlagen
- Wählen Sie Vorlagen hinzufügen...

| Vorlagen hinzufügen/entfernen |        | ?                 | × |
|-------------------------------|--------|-------------------|---|
| Aktuelle Richtlinienvorlagen: |        |                   |   |
| Name                          | Größe  | Verändert         |   |
| Conf                          | 42KB   | 26.03.2003 12:00  |   |
| inetres 🖸                     | 275KB  | 26.03.2003 12:00  |   |
| 🗾 system                      | 1662KB | 26.03.2003 12:00  |   |
| wmplayer                      | 72KB   | 26.03.2003 12:00  |   |
| 🗌 🗋 wuau                      | 26KB   | 28.05.2003 11:24  |   |
|                               |        |                   |   |
|                               |        |                   |   |
| Hinzufügen                    |        | <u>S</u> chließen |   |

• Klicken Sie auf Hinzufügen

| Richtlinienvorlag                  | en                                             |                                 |   |       |        | ? ×                          |
|------------------------------------|------------------------------------------------|---------------------------------|---|-------|--------|------------------------------|
| <u>S</u> uchen in:                 | 🛅 Install                                      |                                 | • | 3 💋 🛛 | •111 🥙 |                              |
| Zuletzt<br>verwendete D<br>Desktop | C E3EEVADEU                                    |                                 |   |       |        |                              |
| ji<br>Eigene Dateien               |                                                |                                 |   |       |        |                              |
| Arbeitsplatz                       |                                                |                                 |   |       |        |                              |
| Netzwerkumge<br>bung               | )<br>Datei <u>n</u> ame:<br>Datei <u>t</u> yp: | wuau.adm<br>Richtlinienvorlagen |   |       | •      | Ö <u>f</u> fnen<br>Abbrechen |

- Suchen Sie die zuvor aus dem Internet geladene ADM Datei
- Klicken Sie auf Öffnen
- Damit sind alle Optionen zur Konfiguration des SUS Clients unter "Administrative Vorlagen-Windows Komponenten – Windows Update vorhanden.